# 虚拟实验工场

# 虚拟实验教学管理平台 使用手册

北京理工科惠科技发展有限公司

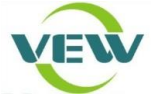

| 1 | 管理员使用手册    | 1  |
|---|------------|----|
|   | 1.1 系统登录   | 1  |
|   | 1.2 首页介绍   | 1  |
|   | 1.3 系统主要功能 | 2  |
|   | 1.3.1 用户管理 | 2  |
|   | 1.3.2 课程管理 | 4  |
|   | 1.3.3 课堂管理 | 7  |
|   | 1.3.4 实验管理 | 10 |
|   | 1.3.5 实验分组 | 10 |
|   | 1.3.6 课程分组 | 11 |
|   | 1.3.7 头像简介 | 12 |
|   | 1.3.8 我的资料 | 12 |
| 2 | 课程负责人使用手册  | 13 |
|   | 2.1 系统登录   | 13 |
|   | 2.2 首页介绍   | 13 |
|   | 2.3 系统主要功能 | 14 |
|   | 2.3.1 用户管理 | 14 |
|   | 2.3.2 课程管理 | 15 |
|   | 2.3.3 课堂管理 | 16 |
|   | 2.3.4 课堂分配 | 19 |
|   | 2.3.5 学生管理 | 20 |
|   | 2.3.6 学生成绩 | 20 |
|   | 2.3.7 头像简介 | 21 |
|   | 2.3.8 我的资料 | 21 |
| 3 | 课堂负责人使用手册  | 22 |
|   | 3.1 系统登录   | 22 |
|   | 3.2 首页介绍   | 22 |
|   | 3.3 系统主要功能 | 23 |

|   | 3.3.1 课堂管理  | 23 |
|---|-------------|----|
|   | 3.3.2 学生管理  | 25 |
|   | 3.3.3 学生成绩  | 26 |
|   | 3.3.4 头像简介  | 27 |
|   | 3.3.5 我的资料  | 27 |
| 4 | 学生用户使用手册    | 28 |
|   | 4.1 系统登录    | 28 |
|   | 4.2 首页介绍    | 28 |
|   | 4.3 系统主要功能  | 29 |
|   | 4.3.1 选课码选课 | 29 |
|   | 4.3.2 我的课堂  |    |
|   | 4.3.3 我的成绩  |    |
|   | 4.3.4 头像简介  |    |
|   | 4.3.5 我的资料  | 33 |
|   |             |    |

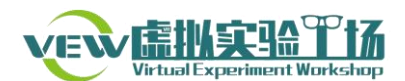

# 1 管理员使用手册

系统管理员拥有创建、管理各类用户,创建、管理课程,管理课堂,修改实 验信息等权限和功能。其中,为课程负责人创建课程是主要功能。

1.1 系统登录

打开浏览器,输入虚拟实验工场(校园网版)网址,点击右上角"登录"进入登录界面,如图 1-1 所示:

| www.usuff.caperanewitWorksdapp | 验课程 | 实验库           | 搜索课程[名称/内容/] 〇、 《 登录》 |
|--------------------------------|-----|---------------|-----------------------|
|                                |     | 用户 <u>登</u> 录 |                       |
|                                |     | _ 请输入工号或学号    |                       |
|                                |     | 合: 请输入资码      |                       |
|                                |     | 全 验证码 4899    |                       |
|                                |     | 受录            |                       |

图 1-1 系统登录页面示意图

输入用户名、密码、验证码,登录系统,进入网站首页。

## 1.2 首页介绍

#### 1、导航栏

首页:即虚拟实验工场首页;

实验课程:点开即可浏览当前开设的所有实验课程;

实验库:点开即可浏览已开设课程中的实验信息;

#### 2、热门课程

热门课程即虚拟实验工场中使用人数最多的几门课程。

## 3、热门实验

热门实验即虚拟实验工场中使用人次最多的几个实验。

### 4、热门教师

热门教师即虚拟实验工场中学生人数最多的几名老师。

#### 5、下载中心

下载中心针对不同系统、浏览器,提供了虚拟实验所需要的插件支持,在做 虚拟实验时,如果提示需要安装插件,请根据说明下载安装合适的插件,然后继 续实验。

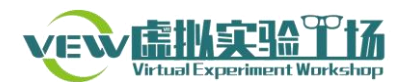

# 1.3 系统主要功能

登录系统后,点击右上角用户名,显示功能菜单。点击任意功能后,在界面 左侧显示功能列表。

【界面形式】

| 功能列表 |
|------|
| 用户管理 |
| 课程管理 |
| 课堂管理 |
| 实验管理 |
| 实验分组 |
| 课程分组 |
| 头像简介 |
| 我的资料 |
|      |

图 1-2 系统管理员功能列表

# 1.3.1 用户管理

【功能介绍】

创建、查找、导出用户。

【操作流程】

在"功能列表"中,点击"用户管理",进入用户管理界面页面。

| 创建用 | I户 导入教师 | 昵称/姓名/学号(工号)    | 直找 导出 |       |            |    |        |
|-----|---------|-----------------|-------|-------|------------|----|--------|
| 编号  | 类型      | 学号              | 姓名    | 学院    | 创建时间       | 状态 | 操作     |
| 85  | 课堂负责人   | 001119          | 肖彬    | 计算机学院 | 2017/08/25 | 正常 | 修改  删除 |
| 84  | 课程负责人   | 001117          | 张世东   | 计算机学院 | 2017/08/25 | 正常 | 修改  删除 |
| 83  | 学生      | 100091120163648 | 刘钟炀   |       | 2017/08/25 | 正常 | 修改 删除  |
| 82  | 学生      | 100091120162699 | 周博宇   |       | 2017/08/25 | 正常 | 修改 删除  |
| 81  | 学生      | 100091120162698 | 张兆霖   |       | 2017/08/25 | 正常 | 修改 删除  |

图 1-3 "用户管理"页面示意图

1) 创建用户

点击"创建用户",为系统添加一个新的用户。

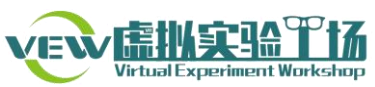

| 添加用户    |            |             |
|---------|------------|-------------|
| 请选择身份:  | 学生 ▼       | *           |
| 学号(工号): | 请输入工号或学号   | * 请输入工号(学号) |
| 昵称:     | 请输入昵称      | *           |
| 学院:     | 请输入学院      |             |
| 手机:     | 请输入11位手机号码 | *           |
| 姓名:     |            | *           |
| 密码:     |            | * √         |
| 确认密码:   | 确认密码       | *           |
|         | 提交 返回      |             |

图 1-4 "创建用户"页面示意图

2) 导入教师

点击"导入教师",为系统中导入教师用户。教师导入后初次登录系统,其 账号、密码均为工号,登录后应尽快修改登录密码。导入教师的信息可参照平台 提供的模板。

| >导入教师                                                    |                                                                                      |        |
|----------------------------------------------------------|--------------------------------------------------------------------------------------|--------|
| * 信息描述                                                   |                                                                                      |        |
| 导入教师excel模版说<br>(1) 请您将学生的"工<br>(2) 导入教师用户的初<br>(点击下载模版) | 明:<br>号"、"姓名"、"学院"信息填入到模板中,并将<br>始登录名为工号,初始密码为工号。<br><sup>释文件</sup> 没有选择文件<br>没有选择文件 | 此文件上传。 |
|                                                          | 提交                                                                                   |        |
|                                                          | 返回                                                                                   |        |

图 1-5 "导入教师"页面示意图

3) 查找

输入用户昵称、姓名或学号(工号),查找到该用户。

4) 导出

点击"导出"按钮,将用户列表导出到指定文件夹。

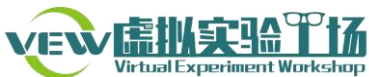

| <br>  |                                                    |    |
|-------|----------------------------------------------------|----|
| 下载文件  |                                                    | ×  |
| 目标网址: | http://veep2.chinacloudapp.cn/admin/sysuser/export | 复制 |
| 保存到:  | C:\Users\QW\Desktop\                               | 浏览 |
| 文件名:  | 20170806134211 <mark>xls</mark>                    | ]  |
|       | C 盘剩余空间: 118.57 GB                                 |    |
|       |                                                    |    |
| 打开    | 保存                                                 | 取消 |

图 1-6 "导出用户"界面示意图

4) 修改用户

点击"修改"按钮,可修改用户学号(工号)、昵称、学院、手机、姓名、 身份、密码等信息。

| 用户修改    |            |   |
|---------|------------|---|
| 学号(工号): | 2120151029 | * |
| 昵称:     | 学生甲        | * |
| 学院:     | 请输入学院      |   |
| 手机:     | 1311111111 | * |
| 姓名:     | 乔伟         | * |
| 请选择身份:  | 学生         | * |
| 不修改密码   | ✓          |   |
| 密码:     |            | * |
| 确认密码:   |            | * |
|         | 修改 返回      |   |

图 1-7 "修改用户"页面示意图

5) 删除用户

点击"删除"按钮,用户状态变为"冻结",即用户信息不再显示,但数据 库中仍然保留该用户的操作记录。

1.3.2 课程管理

【功能介绍】

对系统中所有课程进行管理。

【操作流程】

在"功能列表"中,点击"课程管理",进入课程管理页面。

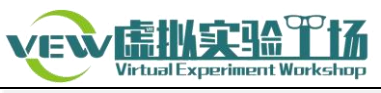

| 课程管理创建课程 | 名称/課程简介         | 找           |                            |      |     |          |
|----------|-----------------|-------------|----------------------------|------|-----|----------|
| 编号       | 名称              | 创建时间        | 期限                         | 是否发布 | 排序  | 操作       |
| 5        | 大学计算机<br>123456 | 2017年08月05日 | 2017年07月31日<br>2018年08月31日 | 发布   | 500 | 下线 修改 更多 |
|          | 图:              | 1-8 "课程管    | 理"页面示意图                    |      |     |          |

1) 创建课程

点击"创建课程",按下面步骤操作,为系统中添加一门课程:

①新增课程

按需求填写完整课程信息,然后点击"下一步"。其中,"负责人工号"填写 课程负责人工号;"排序值"表示该课程在实验课程列表中排序情况,排序值越 大,在列表中越靠前。

| 1 新增课程> | 2 ž    | 指挥实验> 3 配置实验> 4 发布实验                      | <b>☆</b> > |
|---------|--------|-------------------------------------------|------------|
|         | 课程名称:  |                                           | *          |
|         | 选择分类:  | 请选择                                       | •          |
|         | 课程图片:  | 上传                                        |            |
|         |        |                                           |            |
|         | 课程介绍:  |                                           |            |
| 1       | 负责人工号: |                                           | *          |
|         | 使用期限:  | 2017-08-06 14:52:58 至 2018-02-02 14:52:58 |            |
|         | 排序值:   | 500                                       | *          |
|         |        | 下一步返回                                     |            |

图 1-9 "新增课程"页面示意图

②选择实验

在左侧"可选实验"列表中选择需要的实验,加入到右侧"选择实验"列表中,为课程添加实验,然后点击"下一步"。

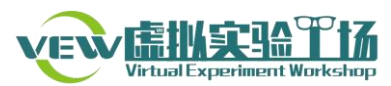

| 1 新增课程>                                                                                                   | 2 选择实验>                                                                                                    | 3 配置实验>                | 4 发布实验>            |  |
|----------------------------------------------------------------------------------------------------|----------------------------------------------------------------------------------------------------|------------------------|--------------------|--|
| 为C语言程序。                                                                                                   | <i>设计课程添加实验, 2017年</i><br>可选实验                                                                              | 09月01日至 2017年12月       | <b>31日</b><br>选择实验 |  |
| 大学计算机<br>  被型计算約<br>  液型计算約<br>  次電子符<br>  次備词进守符<br>  済備过步符<br>  済中都通通<br>  透射式域示服<br>  透射式場原到<br>  透滑型形 | 几硬件系统虚拟拆卸实验<br>肩码与转换虚拟实验<br>的其行过理实验<br>按指的技行建实验<br>是不成本的<br>是现实处验<br>是却实验验<br>音与邮件传输实验<br>子实验<br>监慎示实验<br>计 | *<br>><br>>><br><br><< | 冒泡排序算法设计实验按考生成绩排序  |  |

图 1-10 "添加实验"页面示意图

③配置实验

为所选的实验配置参数。点击"编辑",可对当前实验参数进行编辑;点击 "批量编辑",页面中所有实验都处于可编辑状态,可批量编辑。其中,"计分方 式"即学生提交实验报告后得分显示情况,"平均分"模式将显示历次成绩的平 均分,"最高分"模式将显示历次成绩中的最高分;"限时模式"中时间单位为"分 钟";"显示反馈"即提交实验报告会会否提示结果对错;"排序值"表示实验排 序情况,排序值越大,该实验越靠前。配置好实验参数后保存,点击"下一步"。

| :分         | 值:1-100分; 答题次数:1-10; 限时模式 | t:1-60分钟            |                     |    |      |      |      |      |     |       |
|------------|---------------------------|---------------------|---------------------|----|------|------|------|------|-----|-------|
| 下 10<br>将号 | )▼ 项结果<br>名称              | 开放时间                | 关闭时间                | 分值 | 答题次数 | 计分方式 | 限时模式 | 显示反馈 | 排序值 | 操作    |
| 7          | 冒泡排序算法设计实验按               | 2017-09-01 00:00:00 | 2017-12-31 00:00:00 | 10 | 10   | 平均分  | 60   | 显示   | 10  | 编辑 删除 |
| 8          | 一条指令的执行过程实验               | 2017-09-01 00:00:00 | 2017-12-31 00:00:00 | 10 | 10   | 平均分  | 60   | 显示   | 10  | 编辑 删除 |

图 1-11 "修改实验"页面示意图

④发布实验

课程创建成功后,跳转到"课程管理"页面,点击"发布",则该课程显示 在"实验课程"列表中,该课程的"课程负责人"可以为"课堂负责人"分配课

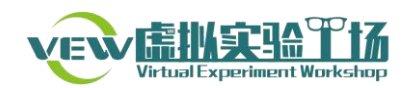

堂。

2) 下线/发布

点击"下线",课程将被关闭,处于不可用状态,"实验课程"列表中也不再 显示。再次点击"发布"按钮,课程可以重新使用。

3) 课程修改

点击"修改"按钮,可以修改课程分类、图片、介绍、使用期限、排序值等 信息。课程名称和负责人工号不可修改。

| 课程修改    |                                       |   |
|---------|---------------------------------------|---|
| 课程名称:   | 大学计算机                                 | * |
| 选择分类:   | 大学计算机                                 | * |
| 课程图片:   | 上传                                    |   |
|         |                                       |   |
| 课程介绍:   | xx学校大学计算机课程。                          |   |
| 负责人工号:  | 123456                                | * |
| 使用期限: 2 | 2017-7-31 0:00:00 至 2018-8-31 0:00:00 |   |
| 排序值:    | \$                                    |   |
| l       | 修改 返回                                 |   |

图 1-12 "课程修改"页面示意图

4) 更多

增加实验:即为当前课程添加实验,参照上文"创建课程"②③步骤。

管理实验:即为当前课程中实验重新配置残烛,参照上文"创建课程"步骤 ③。

删除:即删除当前课程,该课程下的课堂和学生选课数据同步被删除,且不可恢复。

## 1.3.3 课堂管理

【功能介绍】

对系统内所有课堂进行管理,包括查找、修改、发布/下线、删除以及对课 堂内的实验进行增删、修改操作。

【操作流程】

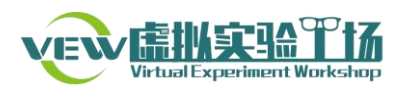

在"功能列表"中,点击"课堂管理",进入课堂管理页面,如下图所示:

| 米里夕!        | 2548                           | 1       |      |        |                                            |     |                         |
|-------------|--------------------------------|---------|------|--------|--------------------------------------------|-----|-------------------------|
| 2857 (10.7) | 目找                             |         |      |        |                                            |     |                         |
| 编号          | 课堂名称                           | 创建者     | 授课教师 | 选课码    | 课堂期限                                       | 排序  | 操作                      |
| 13          | 出方工业大学<br>大学计算机基础-肖彬-1         | 杜羅涛     | 肖彬   | 568740 | 2017-08-25 06:58:14<br>2018-02-21 06:58:14 | 500 | 修改 下线<br>删除 更多          |
| 12          | 北方工业大学<br>大学计算机基础-胡健-1         | 杜赛涛     | 胡健   | 849294 | 2017-08-25 06:58:14<br>2018-02-21 06:58:14 | 500 | 修改<br>一下线<br>一副除<br>一更多 |
| 11          | 11.5-1-11-1-5<br>大学计算机基础-廖联军-1 | 11 gash | 廖联军  | 380944 | 2017-08-25 06:58:14<br>2018-02-21 06:58:14 | 500 | 修改 下线 副除 更多             |

图 1-13 "课堂管理"页面示意图

1) 修改

在"课堂管理"页面点击"修改"按钮,进入修改课堂页面,可以修改课堂 名称、置顶、图片、简介、开始时间、结束时间、排序值等信息,负责人工号和 选课码不可修改,其中开始时间和结束时间不得早于和晚于其课堂的开始时间和 结束时间。修改完成后点击"修改"按钮即保存修改。

| 修改【13号课堂,大学计算机基础-肖 | ₩-1】              |   |
|--------------------|-------------------|---|
| 课堂名称:              | 大学计算机基础-肖彬-1      | * |
| 置顶:                | 否: ● 置顶: ●        |   |
| 课堂图片:              | 上传                |   |
|                    |                   |   |
| 简介:                | 大学计算机基础           |   |
| 负责人工号:             | 001119            | * |
| 选课码:               | 568740            | * |
| 开始时间:              | 2017-8-25 6:58:14 | * |
| 结束时间:              | 2018-2-21 6:58:14 | * |
| 排序值:               | 500               | * |
|                    | 修改 返回             |   |

图 1-14 修改课堂页面示意图

2) 下线和发布

点击"下线",课堂将被关闭,在课堂列表和学生选课列表中都不再显示。 再次点击"发布"按钮,课堂可以重新使用。

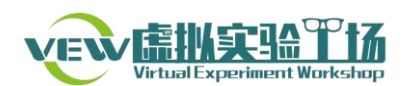

3) 删除

点击"删除",该课堂即被删除,在课堂列表和学生选课列表中同步被删除, 且不可恢复。

4) 更多

增加实验: 该功能可以将课程中新增实验选择到当前课堂。

| 可选实验 |              | 选择实验                                                          |   |
|------|--------------|---------------------------------------------------------------|---|
|      | ><br>>><br>< | 微型计算机硬件系统虚拟拆卸实验<br>汉字信息编码与转换虚拟实验<br>一条指令的执行过程实验<br>水箱水位仿真计算实验 | * |
| Ψ    |              |                                                               | Ŧ |
| 下一步  | 返回           |                                                               |   |

图 1-15 为课堂增加实验示意图

管理实验:参照上文"课程管理"中"创建课程"步骤③。

导入学生: 该功能可将当前课堂下学生账号批量录入。操作流程及说明参照 下图"导入用户"页面说明。

#### >>导入用户

| * 信息描<br>述 | excel模版说<br>(1)请您将在当<br>码为学号。<br>例如导入学<br>登录密码为<br>(点击下载<br>最多可导入 | 说明:<br>学生的"姓名"、"学号"、"班级"信息填入到模板中,并将此文件<br>学校的学校编码为:10009 ,导入学生用户的初始登录名为学校编码+<br>生"李明"的学号为"20160001",则李明的登录名为"100092016<br>):20160001。初次登录请提示学生修改邮箱。<br> | 上传。<br>学号 , 初始密<br>50001" , |
|------------|-------------------------------------------------------------------|----------------------------------------------------------------------------------------------------|-----------------------------|
| 上传         |                                                                   | 选择文件 没有选择文件                                                                                                    |                             |
|            |                                                                   | 提交                                                                                                    |                             |
|            |                                                                   | 返回                                                                                                    |                             |

图 1-16 "导入学生"页面示意图

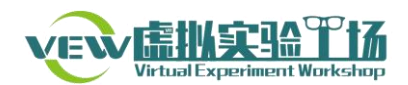

# 1.3.4 实验管理

【功能介绍】

对系统中的虚拟实验进行管理。

【操作流程】

在"功能列表"中,点击"实验管理",进入实验管理页面,可以对当前系 统实验进行查找、修改等操作。

| 实验管理  |                     |     |    |      |    |    |
|-------|---------------------|-----|----|------|----|----|
| 名称/简介 | 查找                  |     |    |      |    |    |
| 编号    | 名称                  | 类型  | 难度 | 排序   | 状态 | 操作 |
| 36    | 结构类型存储方式虚拟实验        | 设计型 | 一般 | 1080 | 有效 | 修改 |
| 35    | 指针基本概念实验            | 交互性 | 简单 | 1070 | 有效 | 修改 |
| 34    | 选择排序算法设计实验淘宝店铺的购买热度 | 验证型 | 简单 | 1060 | 有效 | 修改 |

图 1-17 "实验管理"页面示意图

点击"修改"按钮,修改当前系统中已存在的实验的参数,如下图所示。

| 实验所属组: | C语言程序设计 ▼ *                                                                                                    |   |
|--------|----------------------------------------------------------------------------------------------------|---|
| 实验名称:  | 结构类型存储方式虚拟实验                                                                                                    | k |
| 简介:    | 本实验定义了一个典型的结构类型,通过改变结构类型中每一个<br>分量的顺序,了解内存在对结构变量进行分配时的容量变化。其<br>目的在于帮助学生理解结构类型变量与内存寻址字长之间的相互<br>影响,从而进一步理解内存分配的原理。 |   |
| 实验图片:  |                                                                                                    |   |
|        | 程序代码 趋物内存基本模块 (+489-481/8889/3/*30/96/08)                                                                          |   |
|        |                                                                                                    |   |
|        |                                                                                                    |   |
| 难度系数:  | 一般 ▼ *                                                                                                    |   |
| 实验类型:  | 设计型 ▼ *                                                                                                    |   |
| 排序号:   | 1080 *                                                                                                    |   |
|        | 提交返回                                                                                                    |   |

图 1-18 "修改实验"页面示意图

1.3.5 实验分组

【功能介绍】 管理实验分组。

【操作流程】

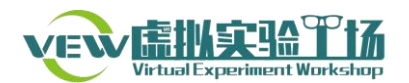

在"功能列表"中,点击"实验分组",显示当前系统下的实验分组。

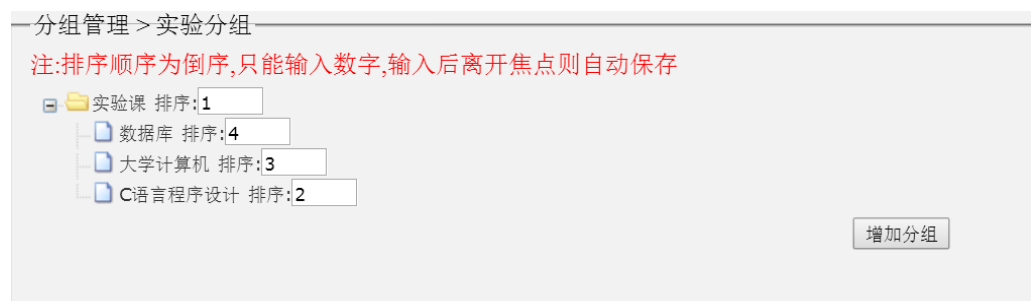

#### 图 1-19 "实验分组"页面示意图

1) 增加实验分组

选择实验分组的分类,并填写名称,完成实验分组的创建。

| 万组目在 / 天經万组                   |            |
|-------------------------------|------------|
| 注:排序顺序为倒序,只能输入数字,输入后离开焦点则自动保存 |            |
| 🕒 😑 实验课 排序:1                  |            |
| _ ❑ 数据库 排序:4                  |            |
| □ 大学计算机 排序:3                  |            |
| □ C语 <del>言程序设计</del> 排序:2    |            |
| △ 新建分组 排序: null               |            |
|                               | 增加分组       |
|                               | H10074 044 |

图 1-20 添加实验分组示意图

2) 修改实验分组

点击需要修改的分组名称,点击 🍃,修改实验分组名称。

3) 删除实验分组

点击需要删除的分组,点击 ジ,即删除该实验分组。

# 1.3.6 课程分组

【功能介绍】

管理课程分组。

【操作流程】

在"功能列表"中,点击"课程分组",显示当前系统下的课程体系。

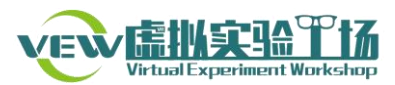

| 一刀组自理 2 味性刀组                  |      |
|-------------------------------|------|
| 注:排序顺序为倒序,只能输入数字,输入后离开焦点则自动保存 |      |
| 🖃 😑 实验课 排序:1                  |      |
|                               |      |
|                               |      |
|                               |      |
| — D 计算机科学导论 排序: <b>7</b>      |      |
| □ 数据库技术及应用 排序:6               |      |
| □ 操作系统 排序: 5                  |      |
| └─ 🗋 新建分组 排序: undefi          |      |
|                               | 增加分组 |
|                               |      |

图 1-21 "课程分组"页面示意图

1) 增加分组

参照上文"实验分组"。

2) 修改课程分组

参照上文"实验分组"。

3) 删除课程分组

参照上文"实验分组"。

1.3.7 头像简介

【功能介绍】

查看和修改个人头像和简介。

【操作流程】

在"功能列表"中,点击"头像简介"。其中,"个人简介"即填写个人介绍; "头像设置"可以选择本地图片更换头像。

| 个人简介 头像设置                                                                                |
|------------------------------------------------------------------------------------------|
| <i>F</i> - тТ-   A- <mark>A</mark> - B <i>I</i> <u>U</u> (2)   ा = = = = := :=   ⊕ ा = ∞ |
|                                                                                          |
|                                                                                          |
|                                                                                          |
|                                                                                          |
| 提交                                                                                       |

图 1-22 "个人简介"页面示意图

1.3.8 我的资料

【功能介绍】

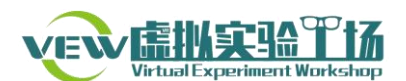

修改和查看个人信息。

【操作流程】

在"功能列表"中,点击"我的资料",在"基本资料"页面查看和修改昵称、学院、联系电话、姓名等信息,在"密码设置"页面修改密码。

| 基本资   | 科     | 密码设置 |
|-------|-------|------|
|       |       |      |
| 工号:   | admin |      |
| 昵称:   | 管理员   |      |
| 学院    |       |      |
| 联系电话: |       |      |
| 姓名:   | 管理员   |      |
|       |       |      |
|       |       | 提交   |

图 1-23 "我的资料"页面示意图

# 2 课程负责人使用手册

课程负责人拥有课程管理、课堂管理、课堂分配、学生管理、学生成绩管理 等功能权限,其主要功能是在系统管理员创建课程后,将课程分配给课堂负责人。

## 2.1 系统登录

打开浏览器,输入虚拟实验工场(校园网版)网址,点击右上角"登录"进入登录页面,如下图所示:

| Vertual Experiment Workshop | 首页 | 实验课程 | 实验 | 库       |    |      |  | 搜索课程 | [名称/内容/] 〇 | 登录 |  |
|-----------------------------|----|------|----|---------|----|------|--|------|------------|----|--|
|                             |    |      | 用户 | 登录      |    |      |  |      |            |    |  |
|                             |    |      | 1  | 请输入工号或学 | 号  |      |  |      |            |    |  |
|                             |    |      |    | 请输入密码   |    |      |  |      |            |    |  |
|                             |    |      | 2  | 验证码     |    | 4899 |  |      |            |    |  |
|                             |    |      |    |         | 登录 |      |  |      |            |    |  |

图 2-1 系统登录页面示意图

输入工号、密码、验证码,登录系统,进入网站首页。

## 2.2 首页介绍

### 1、导航栏

首页:即虚拟实验工场首页;

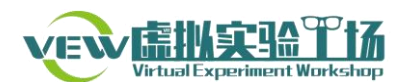

**实验课程**:点开即可浏览当前开设的所有实验课程; **实验库**:点开即可浏览已开设课程中的实验信息;

2、热门课程

热门课程即虚拟实验工场中使用人数最多的几门课程。

3、热门实验

热门实验即虚拟实验工场中使用人次最多的几个实验。

4、热门教师

热门教师即虚拟实验工场中学生人数最多的几名老师。

5、下载中心

下载中心针对不同系统、浏览器,提供了虚拟实验所需要的插件支持,在做 虚拟实验时,如果提示需要安装插件,请根据说明下载安装合适的插件,然后继 续实验。

2.3 系统主要功能

登录系统后,点击右上角用户名,显示功能菜单。点击任意功能后,在页面 左侧显示功能列表。

| J  | 功能列表 |
|----|------|
| F  | 用户管理 |
| ì  | 果程管理 |
| ì  | 果堂管理 |
| ì  | 果堂分配 |
| ê. | 学生管理 |
| È. | 学生成绩 |
| Î  | 头像简介 |
| đ  | 践的资料 |

【页面形式】

图 2-2 "功能列表"示意图

2.3.1 用户管理

【功能介绍】

查找、导出课程负责人开设的课程下教师、学生用户信息。

【操作流程】

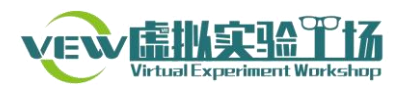

| 在"功能列表"中,点击"用户管理",进入用户管理页面: |             |                                            |                                                                                                    |                                                         |                            |  |  |  |
|-----------------------------|-------------|--------------------------------------------|----------------------------------------------------------------------------------------------------|---------------------------------------------------------|----------------------------|--|--|--|
|                             |             |                                            |                                                                                                    |                                                         |                            |  |  |  |
| 查找                          | 导出          |                                            |                                                                                                    |                                                         |                            |  |  |  |
| 월 <b>学</b> 룩                | + 姓名        | 学院                                         | 创建时间                                                                                                    | 状态                                                      | 操作                         |  |  |  |
|                             |             |                                            |                                                                                                    |                                                         |                            |  |  |  |
|                             |             |                                            |                                                                                                    |                                                         |                            |  |  |  |
|                             | '功能列表"」<br> | <ul> <li>・功能列表"中,点击"用户</li> <li></li></ul> | <ul> <li>"功能列表"中,点击"用户管理",进入月</li> <li>●</li> <li>●&lt;</li></ul> | <ul> <li>"功能列表"中,点击"用户管理",进入用户管理页面:</li> <li></li></ul> | ·功能列表"中,点击"用户管理",进入用户管理页面: |  |  |  |

图 2-3 "用户管理"操作示意图

输入用户昵称、姓名或学号(工号),查找某个用户。

点击"导出",将用户信息以 Excel 形式保存到指定文件夹。

| 下载文件  |                                                    | ×         |
|-------|----------------------------------------------------|-----------|
| 目标网址: | http://veep2.chinacloudapp.cn/admin/sysuser/export | 复制        |
| 保存到:  | C:\Users\QW\Desktop\                               | <u>浏览</u> |
| 文件名:  | 20170805223815 <mark>xis</mark>                    |           |
|       | C 盘剩余空间: 119.03 GB                                 |           |
| 打开    | 保存                                                 | 取消        |

图 2-4 导出用户信息

# 2.3.2 课程管理

【功能介绍】

对开设的课程进行发布/下线、修改、查找等操作管理。

【操作流程】

在"功能列表"中,点击"课程管理",进入课程管理页面。页面中显示有 课程列表以及编号、名称、创建时间、使用期限、发布状态、课程排序等信息。 课程管理

| 名称/课程简介 | 查找                |             |                            |      |     |      |
|---------|-------------------|-------------|----------------------------|------|-----|------|
| 编号      | 名称                | 创建时间        | 期限                         | 是否发布 | 排序  | 操作   |
| 10      | C语言程序设计<br>001117 | 2017年09月10日 | 2017年09月01日<br>2017年12月31日 | 发布   | 499 | 下线修改 |
| 9       | 大学计算机基础<br>001117 | 2017年09月10日 | 2017年09月01日<br>2017年12月31日 | 发布   | 500 | 下线修改 |
|         | 共2 , 第 1/1        | 页 首 ←上一页 1  | 下一页→ 尾 第 页                 | Go   |     |      |

图 2-5 "课程管理"页面示意图

1) 下线/发布

点击"下线",课程将被关闭,处于不可用状态,"实验课程"列表中也不再 显示。再次点击"发布"按钮,课程可以重新使用。

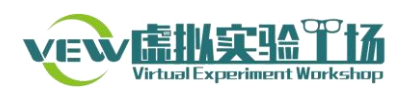

2) 修改

点击"修改"按钮,可以修改课程图片和课程介绍信息,其他信息不可修改,如需修改,需要联系系统管理员。系统管理员可修改课程分类、图片、简介、排序值和使用期限等信息,课程名称和负责人工号不可修改。

| 课程修改   |                                       |     |
|--------|---------------------------------------|-----|
| 课程名称:  | 大学计算机                                 | *   |
| 选择分类:  | 大学计算机                                 | • * |
| 课程图片:  | 上传                                    |     |
|        |                                       |     |
| 课程介绍:  | 大学计算机课程。                              |     |
| 排序值:   | 500 *                                 | .,  |
| 负责人工号: | 123456 *                              |     |
| 使用期限:  | 2017-7-31 0:00:00 至 2018-8-31 0:00:00 |     |
|        | 修改 返回                                 |     |

图 2-6 课程修改页面示意图

# 2.3.3 课堂管理

【功能介绍】

对所负责的课程中的课堂进行管理,包括查找、修改、发布/下线、删除以 及对课堂内的实验进行增删、修改操作。

【操作流程】

课堂列表

在"功能列表"中,点击"课堂管理",进入课堂管理页面,如下图所示:

| 名称/简介 | 查找            |            |           |        |                                            |     |                                       |
|-------|---------------|------------|-----------|--------|--------------------------------------------|-----|---------------------------------------|
| 编号    | 课堂名称          | 创建者        | 授课教师      | 选课码    | 课堂期限                                       | 排序  | 操作                                    |
| 16    | 大学计算机基础-教师1-1 | 课程负责人      | 教师1       | 105719 | 2017-09-01 00:00:00<br>2017-12-31 00:00:00 | 500 | 修改         下线           删除         更多 |
|       | 共             | ,第1/1页 首 ← | 上一页 1 下一页 | →尾第    | 页 Go                                       |     |                                       |

图 2-7 "课堂管理"页面示意图

1) 课堂修改

在"课堂管理"页面点击"修改"按钮,进入修改课堂页面,可以修改课堂

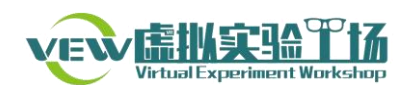

图片、简介、排序值(排序值越大,该课堂在列表中越靠前)等信息,课堂名称、 负责人工号、选课码以及开始和结束时间不可修改。修改完成后点击"修改"按 钮即保存修改。

| 修改【16号课堂,大学计算机基础-教 | 师1-1】              |   |
|--------------------|--------------------|---|
| 课堂名称:              | 大学计算机基础-教师1-1      | * |
| 课堂图片:              | 上传                 |   |
|                    |                    |   |
| 简介:                |                    |   |
| 排序值:               | 500                | * |
| 负责人工号:             | 001119             | * |
| 选课码:               | 105719             | * |
| 开始时间:              | 2017-9-1 0:00:00   | * |
| 结束时间:              | 2017-12-31 0:00:00 |   |
|                    | 修改 返回              |   |

图 2-8 修改课程页面示意图

2) 下线/发布

点击"下线",课堂将被关闭,在课堂列表和学生选课列表中都不再显示。 再次点击"发布"按钮,课堂可以重新使用。

3) 删除

点击"删除",该课堂即被删除,在课堂列表和学生选课列表中同步被删除, 且不可恢复。

4) 更多

增加实验: 该功能可以将课程中新增实验选择到当前课堂。

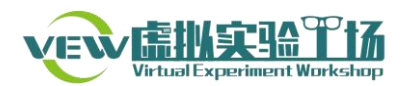

| 可选实验 |                       | 选择实验                                                          |   |
|------|-----------------------|---------------------------------------------------------------|---|
|      | ▲<br>><br>><br><<br>< | 微型计算机硬件系统虚拟拆卸实验<br>汉字信息编码与转换虚拟实验<br>一条指令的执行过程实验<br>水箱水位仿真计算实验 | • |
|      | ·                     |                                                               | • |
| 下一步  | 返回                    |                                                               |   |

图 2-9 为课堂增加实验示意图

管理实验:即重新配置实验参数。点击"管理实验",进入"修改实验"页 面,对课堂中实验参数进行修改。点击"批量编辑",页面中所有实验都处于可 编辑状态,可批量编辑。其中,"计分方式"即学生提交实验报告后得分显示情 况,"平均分"模式将显示历次成绩的平均分,"最高分"模式将显示历次成绩中 的最高分;"限时模式"中时间单位为"分钟";"显示反馈"即提交实验报告会 会否提示结果对错;"排序值"表示实验排序情况,排序值越大,该实验越靠前。 修改好实验参数后点击保存。

| :分        | 值:1-100分; 答题次数:1-10; 限时模式 | <b>t:1-60</b> 分钟    |                     |    |      |      |      |      |     |       |
|-----------|---------------------------|---------------------|---------------------|----|------|------|------|------|-----|-------|
| 、10<br>(号 | ▼ 项结果<br>名称               | 开放时间                | 关闭时间                | 分值 | 答题次数 | 计分方式 | 限时模式 | 显示反馈 | 排序值 | 操作    |
| 7         | 冒泡排序算法设计实验按               | 2017-09-01 00:00:00 | 2017-12-31 00:00:00 | 10 | 10   | 平均分  | 60   | 显示   | 10  | 编辑 删除 |
| 3         | 一条指令的执行过程实验               | 2017-09-01 00:00:00 | 2017-12-31 00:00:00 | 10 | 10   | 平均分  | 60   | 显示   | 10  | 编辑 删除 |

图 2-10 "修改实验"页面示意图

导入学生: 该功能可将当前课堂下学生账号批量录入。操作流程及说明参照 下图"导入用户"页面说明。

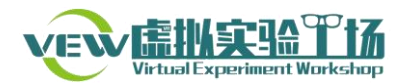

| >>导入用户                                                                                                    |
|----------------------------------------------------------------------------------------------------|
| <ul> <li>excel模版说明:         <ul> <li>(1) 请您将学生的"姓名"、"学号"、"班级"信息填入到模板中,并将此文件上传。</li> <li>(2) 您所在学校的学校编码为:10009,导入学生用户的初始登录名为学校编码+学号,初始密码为学号。</li> <li></li></ul></li></ul> |
| 上传                                                                                                    |
| 选择文件 没有远拜文件                                                                                                    |
| 提交                                                                                                    |
| 返回                                                                                                    |

图 2-11 "导入学生"页面示意图

2.3.4 课堂分配

【功能介绍】

为课堂负责人(授课教师)分配课堂,然后课堂负责人可以添加导入学生用户,学生即可进入课堂学习、操作虚拟实验。

【操作流程】

在"功能列表"中,点击"课堂分配",进入课堂分配页面,如下图所示: <sup>课業分配</sup>

| 工号/姓名/昵称 | 宣找              |                 |               |    |
|----------|-----------------|-----------------|---------------|----|
| 编号       | 工북              | 姓名              | 课堂数量(已发布/未发布) | 操作 |
| 5        | 123456789       | 测试wgq           | 1 (1)         |    |
| 7        | 123456          | 课程负责人           | 0 (1)         |    |
|          | 共2,第1/1页 首 ←上一页 | 1 下一页→ 尾 第 页 60 |               |    |

图 2-12 "课堂分配"操作示意图

其中,"课堂数量(已发布/未发布)"显示的内容,左侧括号外是已发布的 课堂数,右侧括号内是未发布的课堂数,两者之和为该课堂负责人的课堂总数。

在列表中"操作"栏点击按钮⊘,进入"为 XX 分配课堂"页面,如图 2-13 所示。

| 为123456789[] | 则试wgq]分配课堂 |        |    |
|--------------|------------|--------|----|
| 编号           | 名称         | 剩余人次   | 分配 |
| 5            | 大学计算机      | 999994 | ۲  |
|              | 分配         | 返回     |    |

图 2-13 分配课堂页面示意图

选择为该教师分配的课堂,在"分配"栏点击◎,然后点击"分配"按钮,

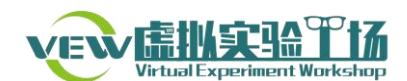

即为一名课堂负责人分配好一个课堂,待发布后,即可出现在在网站"实验课程" 列表中。

## 2.3.5 学生管理

【功能介绍】

点击学生管理对选择本课堂的学生进行查找、导出和删除管理。

【操作流程】

在"功能列表"中,点击"学生管理",进入学生管理页面。

| 学生管理          |     |       |            |                     |      |    |
|---------------|-----|-------|------------|---------------------|------|----|
| 姓名/邮箱/昵称      | 查找  | ≩批    |            |                     |      |    |
| 课堂名称          | 姓名  | 学校    | 学号         | 加入时间                | 是否有效 | 操作 |
| 大学计算机-测试wgq-2 | 乔伟  | 海南医学院 | 2120151029 | 2017-08-05 20:18:57 | 正常   | 删除 |
| 大学计算机-测试wgq-1 | 乔伟  | 海南医学院 | 2120151029 | 2017-08-05 20:16:06 | 正常   | 删除 |
|               | ++7 |       |            |                     |      |    |

图 2-14 "学生管理"页面示意图

点击"查找",可按课堂名称、姓名、学校或学号查找学生。

点击"导出",可将学生列表导出为 Excel 格式文件。

点击"删除",可将学生账号冻结,该学生即不能登录网站,但其信息扔在 系统中保留;待"激活"后,可重新登录网站选课学习。

## 2.3.6 学生成绩

【功能介绍】

显示、查找和导出该课程下所有学生的实验成绩。

【操作流程】

在"功能列表"中,点击"学生成绩",显示本课程下所有学生所有实验的成绩列表。

|       | ~~            |            |           |          |     |            |             |    |      |     |
|-------|---------------|------------|-----------|----------|-----|------------|-------------|----|------|-----|
| 昵称/姓名 | <b>营</b> 我    | 导出         |           |          |     |            |             |    |      |     |
| 序号    | 课堂名称          | ş          | 验名称       |          | 姓名  | 学号         | 提交时间        | 耗时 | 答题次数 | 分数  |
| 8539  | 大学计算机-测试wgq-1 | 一条指令       | 的执行过程实验   |          | 乔伟  | 2120151029 | 2017年08月05日 | 0秒 | 0    | 0.0 |
| 8538  | 大学计算机-测试wgq-1 | 汉字信息编      | 码与转换虚拟实验  |          | 乔伟  | 2120151029 | 2017年08月05日 | 0秒 | 0    | 0.0 |
| 8537  | 大学计算机-测试wgq-1 | 微型计算机硬     | 牛系统虚拟拆卸实验 | <u>ŵ</u> | 乔伟  | 2120151029 | 2017年08月05日 | 0秒 | 0    | 0.0 |
|       |               | 共3,第1/1页 首 | ←上一页 1    | 下一页-     | → 尾 | 第 页 60     |             |    |      |     |

图 2-15 "学生成绩"页面示意图

点击"查找",可按课堂名称、实验名称、姓名或学号查找学生成绩。

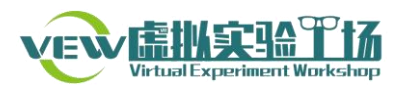

点击"导出",可将学生成绩列表导出为 Excel 格式文件。

|   | 下载文件  |                                                    | >  | × |
|---|-------|----------------------------------------------------|----|---|
|   | 目标网址: | http://veep2.chinacloudapp.cn/admin/lessonfunc/exp | 复制 |   |
| 和 | 保存到:  | C:\Users\QW\Desktop\                               | 浏览 |   |
|   | 文件名:  | 20170806162328 <mark>xls</mark>                    | ]  |   |
|   |       | C 盘剩余空间: 114.15 GB                                 |    |   |
|   | 打开    | 保存                                                 | 取消 |   |

图 2-16 "导出成绩"操作示意图

2.3.7 头像简介

【功能介绍】

查看和修改个人头像和简介。

【操作流程】

在"功能列表"中,点击"头像简介"。其中,"个人简介"即填写个人介绍; "头像设置"可以选择本地图片更换头像。

| 个人简介 头像设置                                                                                                    |
|----------------------------------------------------------------------------------------------------|
| <i>F</i> <sup>*</sup> τT <sup>*</sup>   A <sup>*</sup> A <sup>*</sup> B <i>I</i> <u>U</u> <i>Q</i>   <b>≡</b> ≡ ≡ Ξ Ξ Ξ :=   ⊕ <b>≡</b> ∞ |
|                                                                                                    |
|                                                                                                    |
|                                                                                                    |
| ÷                                                                                                    |
| 提交                                                                                                    |

图 2-17 "个人简介"修改示意图

2.3.8 我的资料

【功能介绍】

修改和查看个人信息。

【操作流程】

在"功能列表"中,点击"我的资料",在"基本资料"页面查看和修改昵称、学院、联系电话、姓名等信息,在"密码设置"页面修改密码。

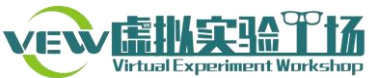

| 基本资料  |       | 密码设置 |
|-------|-------|------|
|       |       |      |
| 工号:   | admin |      |
| 昵称:   | 管理员   |      |
| 学院    |       |      |
| 联系电话: |       |      |
| 姓名:   | 管理员   |      |
|       |       |      |
|       |       | 提交   |

图 2-18 "基本资料"修改示意图

# 3 课堂负责人使用手册

课堂负责人即负责某一个或几个课堂的授课教师,拥有管理自己课堂、学生、 学生成绩等功能。其中管理课堂实验和学生成绩为主要功能。课堂是由课程负责 人分配而来,学生是由课程负责人或系统管理员导入。

# 3.1 系统登录

打开浏览器,输入虚拟实验工场(校园网版)网址,点击右上角"登录"进入登录页面,如下图所示:

| 实验库         | 提索课程[名称/内容/] Q 图录 |
|-------------|-------------------|
| 用户登录        |                   |
| ▲ 请输入工号或学号  |                   |
| ☐ 请输入密码     |                   |
| a buen 4899 |                   |
| 気器          |                   |

图 3-1 系统登录页面示意图

输入用户名、密码、验证码,登录系统,进入网站首页。

# 3.2 首页介绍

1、导航栏

首页:即虚拟实验工场首页;

实验课程:点开即可浏览当前开设的所有实验课程;

**实验库:**点开即可浏览已开设课程中的实验信息;

2、热门课程

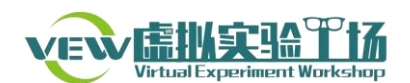

热门课程即虚拟实验工场中使用人数最多的几门课程。

### 3、热门实验

热门实验即虚拟实验工场中使用人次最多的几个实验。

### 4、热门教师

热门教师即虚拟实验工场中学生人数最多的几名老师。

### 5、下载中心

下载中心针对不同系统、浏览器,提供了虚拟实验所需要的插件支持,在做 虚拟实验时,如果提示需要安装插件,请根据说明下载安装合适的插件,然后继 续实验。

## 3.3 系统主要功能

登录系统后,点击右上角用户名,显示功能菜单。点击任意功能后,在页面 左侧显示功能列表。

【页面形式】

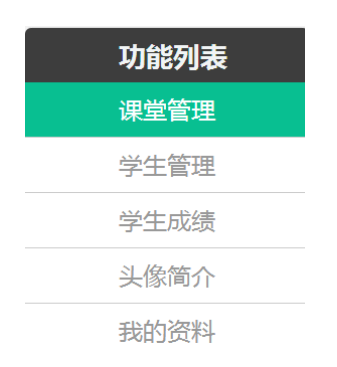

图 3-2 课堂负责人功能列表

## 3.3.1 课堂管理

【功能介绍】

对所负责的课堂进行管理,包括查找、修改、发布/下线以及对课堂内的实 验进行增删、修改操作。

【操作流程】

在"功能列表",点击"课堂管理",进入课堂列表页面,如下图所示:

| VE    | Virtual Experiment W    | <b>DtX</b><br>orkshop |           |        |                                            |     |                       |
|-------|-------------------------|-----------------------|-----------|--------|--------------------------------------------|-----|-----------------------|
| 课堂列   | 表                       |                       |           |        |                                            |     |                       |
| 名称/简介 | 查找                      |                       |           |        |                                            |     |                       |
| 编号    | 课堂名称                    | 创建者                   | 授课教师      | 选课码    | 课堂期限                                       | 排序  | 操作                    |
| 16    | 北方工业大学<br>大学计算机基础-教师1-1 | 课程负责人                 | 教师1       | 105719 | 2017-09-01 00:00:00<br>2017-12-31 00:00:00 | 500 | 修改<br><b>下线</b><br>更多 |
|       |                         | 共1 , 第 1/1页   首   ←   | 上一页 1 下一页 | → 尾 第  | 页 Go                                       |     | 管理实验                  |

图 3-3 "课堂列表"页面示意图

1) 修改

在"课堂管理"页面点击"修改"按钮,进入修改课堂页面,可以修改课堂 图片、简介等信息,课堂名称、、排序值(排序值越大,该课堂在列表中越靠前) 负责人工号、选课码以及开始和结束时间不可修改。修改完成后点击"修改"按 钮即保存修改。

| 修改【16号课堂,大学计算机基础-教 | 师1-1】              |   |
|--------------------|--------------------|---|
| 课堂名称:              | 大学计算机基础-教师1-1      | * |
| 课堂图片:              | 上传                 |   |
|                    |                    |   |
| 简介:                |                    |   |
| 排序值:               | 500                | * |
| 负责人工号:             | 001119             | * |
| 选课码:               | 105719             | * |
| 开始时间:              | 2017-9-1 0:00:00   | * |
| 结束时间:              | 2017-12-31 0:00:00 |   |
|                    | 修改 返回              |   |

图 3-4 修改课堂页面示意图

2) 下线/发布

点击"下线",课堂将被关闭,在课堂列表和学生选课列表中都不再显示。 再次点击"发布"按钮,课堂可以重新使用。

3) 更多

增加实验: 该功能可以将课程中新增实验选择到当前课堂。

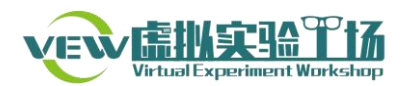

| 可选实验 | 选择                                                                              | 实验   |
|------|---------------------------------------------------------------------------------|------|
|      | ▲<br>微型计算机硬件系统虚拟拆卸<br>汉字信息编码与转换虚拟实验<br>一条指令的执行过程实验<br>水箱水位仿真计算实验<br>><br>><br>> | 实验 🔺 |
|      | ·                                                                               | -    |

图 3-5 为课堂增加实验示意图

管理实验:即重新配置实验参数。点击"管理实验",进入"修改实验"页 面,对课堂中实验参数进行修改。点击"批量编辑",页面中所有实验都处于可 编辑状态,可批量编辑。其中,"计分方式"即学生提交实验报告后得分显示情 况,"平均分"模式将显示历次成绩的平均分,"最高分"模式将显示历次成绩中 的最高分;"限时模式"中时间单位为"分钟";"显示反馈"即提交实验报告会 会否提示结果对错;"排序值"表示实验排序情况,排序值越大,该实验越靠前。 修改好实验参数后点击保存。

| 注: 分值: 1-100分; 答题次数:1-10; 限时模式:1-60分钟 |           |                     |                     |    |      |      |      |      |     |       |
|---------------------------------------|-----------|---------------------|---------------------|----|------|------|------|------|-----|-------|
| 記示 10 ▼ 功<br>序号                       | 顺结果<br>名称 | 开放时间                | 关闭时间                | 分值 | 答题次数 | 计分方式 | 限时模式 | 显示反馈 | 排序值 | 操作    |
| 237 冒泡                                | 排序算法设计实验按 | 2017-09-01 00:00:00 | 2017-12-31 00:00:00 | 10 | 10   | 平均分  | 60   | 显示   | 10  | 編辑 删除 |
| 238 一条                                | 指令的执行过程实验 | 2017-09-01 00:00:00 | 2017-12-31 00:00:00 | 10 | 10   | 平均分  | 60   | 显示   | 10  | 编辑 删除 |

图 3-6 "修改实验"页面示意图

## 3.3.2 学生管理

【功能介绍】

点击学生管理对选择本课堂的学生进行查找、导出和删除管理。

【操作流程】

在"功能列表"中,点击"学生管理",进入学生管理页面。

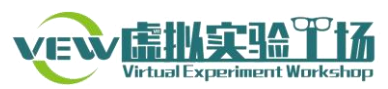

| 学生管理          |      |       |               |                     |      |    |
|---------------|------|-------|---------------|---------------------|------|----|
| 姓名/邮箱/昵称      | 查找导  | ш     |               |                     |      |    |
| 课堂名称          | 姓名   | 学校    | 学号            | 加入时间                | 是否有效 | 操作 |
| 大学计算机-测试wgq-2 | 乔伟   | 海南医学院 | 2120151029    | 2017-08-05 20:18:57 | 正常   | 删除 |
| 大学计算机-测试wgq-1 | 乔伟   | 海南医学院 | 2120151029    | 2017-08-05 20:16:06 | 正常   | 删除 |
|               | #7 * | 育1/1页 | 下—而→ 尾 第 而 60 |                     |      |    |

图 3-7 "学生管理"页面示意图

点击"查找",可按课堂名称、姓名、学校或学号查找学生。

点击"导出",可将学生列表导出为 Excel 格式文件。

点击"删除",可将学生账号冻结,该学生即不能登录网站,但其信息仍在 系统中保留;待"激活"后,可重新登录网站选课学习。

## 3.3.3 学生成绩

【功能介绍】

显示、查找和导出该课程下所有学生的实验成绩。

【操作流程】

在"功能列表"中,点击"学生成绩",显示本课程下所有学生所有实验的成绩列表。

| 学生成绩   | 责             |                 |    |            |             |    |      |     |
|--------|---------------|-----------------|----|------------|-------------|----|------|-----|
| 昵称/姓名/ | 業号 直找         | 导出              |    |            |             |    |      |     |
| 序号     | 课堂名称          | 实验名称            | 姓名 | 学号         | 提交时间        | 耗时 | 答题次数 | 分数  |
| 8539   | 大学计算机-测试wgq-1 | 一条指令的执行过程实验     | 乔伟 | 2120151029 | 2017年08月05日 | 0秒 | 0    | 0.0 |
| 8538   | 大学计算机-测试wgq-1 | 汉字信息编码与转换虚拟实验   | 乔伟 | 2120151029 | 2017年08月05日 | 0秒 | 0    | 0.0 |
| 8537   | 大学计算机-测试wgq-1 | 微型计算机硬件系统虚拟拆卸实验 | 乔伟 | 2120151029 | 2017年08月05日 | 0秒 | 0    | 0.0 |
|        |               |                 | -  |            |             |    |      |     |

图 3-8 "学生成绩"页面示意图

点击"查找",可按课堂名称、实验名称、姓名或学号查找学生成绩。

点击"导出",可将学生成绩列表导出为 Excel 格式文件。

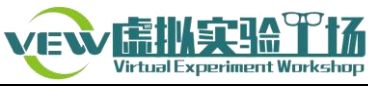

| 下载文件  |                                                   | ×           |
|-------|---------------------------------------------------|-------------|
| 目标网址: | http://veep2.chinacloudapp.cn/admin/lessonfunc/ex | p <u>复制</u> |
| 保存到:  | C:\Users\QW\Desktop\                              | ▼ <u>浏览</u> |
| 文件名:  | 20170806162328 <mark>x</mark> is                  |             |
|       | C 盘剩余空间: 114.15 GB                                |             |
|       |                                                   |             |
| 打开    | 保存                                                | 取消          |

图 3-9 "导出成绩"操作示意图

# 3.3.4 头像简介

【功能介绍】

查看和修改个人头像和简介。

【操作流程】

在"功能列表"中,点击"头像简介"。其中,"个人简介"即填写个人介绍; "头像设置"可以选择本地图片更换头像。

| 个人简介 头像设置                                    |
|----------------------------------------------|
| 𝓕· ┭Τ-   Α- Ă- Β Ι 및 ∠   📰 吾 君 ☷ : Ξ   😔 🛒 🕬 |
|                                              |
|                                              |
|                                              |
| ÷                                            |
| 提交                                           |

图 3-10 "个人简介"修改示意图

## 3.3.5 我的资料

【功能介绍】

修改和查看个人信息。

【操作流程】

在"功能列表"中,点击"我的资料",在"基本资料"页面查看和修改昵称、学院、联系电话、姓名等信息,在"密码设置"页面修改密码。

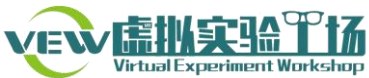

|    | 基本资料 |       | 密码设置 |
|----|------|-------|------|
|    |      |       |      |
| 2  | 工号:  | admin |      |
| B  | 昵称:  | 管理员   |      |
|    | 学院   |       |      |
| 联系 | 电话:  |       |      |
| ţ  | 生名:  | 管理员   |      |
|    |      |       |      |
|    |      |       | 提交   |

图 3-11 "基本资料"修改示意图

# 4 学生用户使用手册

学生用户的主要功能为在虚拟实验课堂中学习教学实验,填写实验报告,取 得实验成绩。

# 4.1 系统登录

打开浏览器,输入虚拟实验工场(校园网版)网址,点击右上角"登录"进入登录界面,如下图所示:

| 实验库        | 提案课程[各称/内容/] Q 《 《 登录》 |
|------------|------------------------|
| 用户登录       |                        |
| ▲ 请输入工号或学号 |                        |
| ☐ 请输入密码    |                        |
| ■ 验证明 4899 |                        |
| 登录         |                        |

图 4-1 系统登录页面示意图

输入用户名、密码、验证码登录系统,进入网站首页。

# 4.2 首页介绍

1、导航栏

首页:即虚拟实验工场首页;

实验课程:点开即可浏览当前开设的所有实验课程;

**实验库:**点开即可浏览已开设课程中的实验信息;

## 2、热门课程

热门课程即虚拟实验工场中使用人数最多的几门课程。

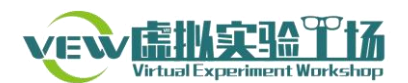

### 3、热门实验

热门实验即虚拟实验工场中使用人次最多的几个实验。

#### 4、热门教师

热门教师即虚拟实验工场中学生人数最多的几名老师。

#### 5、下载中心

下载中心针对不同系统、浏览器,提供了虚拟实验所需要的插件支持,在做 虚拟实验时,如果提示需要安装插件,请根据说明下载安装合适的插件,然后继 续实验。

## 4.3 系统主要功能

登录系统后,点击右上角用户名,显示功能菜单。点击除"我的课堂"外任 意功能后,在界面左侧显示功能列表。

【界面形式】

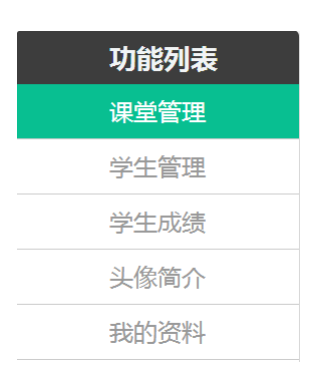

图 4-2 学生用户功能列表

## 4.3.1 选课码选课

【功能介绍】

"选课码"是创建课堂后自动生成的一段数字代码,每个课堂都有单独的选 课码,注册用户可以凭选课码进入对应的课堂学习。一般情况下,选课码由课堂 管理员(授课教师)告知学生,学生不得通过其他途径获知与自己无关的课堂的 选课码并加入课堂,以免给实验教学管理带来不必要的麻烦。由课堂管理员(或 课程管理员)导入的学生无需选课码,登录后即可直接进入自己的课堂学习。

【界面形式】

在"功能列表"中,点击"选课码选课",进入选课页面,填写选课码,加入课堂,选课成功。

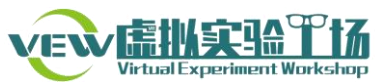

| 选课码选课 |      |        |   |
|-------|------|--------|---|
|       | 选课码: | 请输入选课码 | * |
|       |      | 选课     |   |

图 4-3 "选课码选课"页面示意图

# 4.3.2 我的课堂

【功能介绍】

学生登录系统后,点击首页导航栏"我的课堂"即可进入已选课堂列表页面。

【操作流程】

| <b>这些 Light Scher Pin</b> 首页 | 实验课程 实验师                 | ■ 我的课堂<br> |
|------------------------------|--------------------------|------------|
|                              | 大学计算机<br>一<br>XX学校大学计算机课 | 退出课堂 开始学习  |

图 4-4 "我的课堂"页面示意图

1) 开始学习

点击"开始学习" 按钮,系统显示课堂内容。

|    |        |                                          | 大学计算机<br>XX学校大学                       | 测试wgq-1<br>举计算机课程。 |      |
|----|--------|------------------------------------------|---------------------------------------|--------------------|------|
| 大学 | ≥计算机-∶ | 则试wgq-1                                  |                                       |                    |      |
|    | 虚拟实验   | 实验报告                                     | 实验讨论                                  |                    |      |
|    |        |                                          |                                       |                    |      |
|    | 1      | 实验1 微型计算机硬件<br>开始:2017-08-31 00:0        | <b>系统虚拟拆卸实验</b><br>0:00 结束:2018-08-31 | 00:00:00           | 开始实验 |
|    | 2      | <b>实验2 汉字信息编码与</b><br>开始:2017-08-31 00:0 | 转换虚拟实验<br>0:00 结束:2018-08-31          | 00:00:00           | 开始实验 |
|    |        |                                          |                                       |                    |      |

图 4-5 课堂内容示意图

2) 开始实验

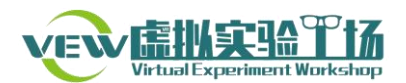

点击"开始实验",系统弹出实验界面,学生可以根据提示做实验。

| 大学计 | ─算机-泸 | 则试wgq-1                              |                                                    |      |
|-----|-------|--------------------------------------|----------------------------------------------------|------|
| ]   | 虚拟实验  | 实验报告                                 | 实验讨论                                               |      |
|     |       | 实验1 微型计算机硬                           | 件系统虚拟拆卸实验                                          |      |
|     | (1)   | 开始:2017-08-31 0                      | 0:00:00 结束:2018-08-31 00:00:00                     | 开始实验 |
|     | 2     | <b>实验2 汉字信息编码</b><br>开始:2017-08-31 0 | 3 <b>与转换虚拟实验</b><br>0:00:00 结束:2018-08-31 00:00:00 | 开始实验 |

图 4-6 课堂内"开始实验"示意图

|      | Verwaller                                                                                                    | CALL COLLAR<br>Deriment Workshop |
|------|----------------------------------------------------------------------------------------------------|----------------------------------|
| 实验目的 | 微型计算机硬件系统虚拟拆卸实验                                                                                                    |                                  |
| 实验内容 | 本实验的目的是让读者在虚拟环境下,从计算机硬件系统<br>的角度查看微型计算机各个部件以及它们在系统中的位置,了<br>解各部件的外部和内部方式及作用,理解主机和外部设备、主<br>板和主机、内存和外存的概念。实现虚拟环境下计算机硬件系<br>统的拆解和学习,以便对后续课程中涉及的硬件相关内容以及<br>指令执行、程序控制等概念的深刻理解和掌握。 | 1011<br>1010<br>开始               |
|      |                                                                                                    | 返回                               |

图 4-7 实验操作页面示意图

3) 实验报告

点击"实验报告" 显示本课堂的所有实验报告列表。

| 大学计算机-测试wgq-1         |
|-----------------------|
| 虚拟实验 实验报告 实验讨论        |
|                       |
| 实验报告1 微型计算机硬件系统虚拟拆卸实验 |
| 实验报告2 汉字信息编码与转换虚拟实验   |

#### 图 4-8 "实验报告"列表示意图

点击实验报告中的实验名称弹出实验报告页面。根据实验内容答题,注意实 验报告有答题次数限制,且要在规定时间内提交。

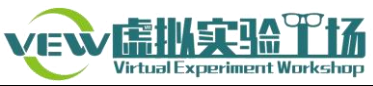

|     | 学号: 212015102                              | 9      |      |     | 姓名:乔伟 |                |  |  |
|-----|--------------------------------------------|--------|------|-----|-------|----------------|--|--|
|     | 实验日期: 2017-08-06 1                         | 6:40:5 | 3    |     |       | 限时自动提交还剩59分58秒 |  |  |
|     | 实验名称:《虚拟拆机实验》实验报告                          |        |      |     |       |                |  |  |
|     | 微型计算机拆卸顺序记录表,请从拆卸主机的第二步开始填写,如果出现字符请使用大写字母。 |        |      |     |       |                |  |  |
| 顺序号 | 部件名称                                       | 顺序号    | 部件名称 | 顺序号 | 部件名称  |                |  |  |
| 1   | 机箱盖                                        | 2      |      | 3   |       |                |  |  |
| 4   |                                            | 5      |      | 6   |       |                |  |  |
| 7   |                                            | 8      |      | 9   |       |                |  |  |
| 10  |                                            | 11     |      |     |       |                |  |  |
|     |                                            |        |      |     |       |                |  |  |

图 4-9 "实验报告"填写示意图

提交实验报告后会有显示实验报告成绩和结果对错情况,请根据结果的反馈 情况再次进入实验课堂学习,对照实验内容填写实验报告。

4) 实验讨论

点击"实验讨论",在实验讨论区可以交流经验、提出问题等。

| 大学计算机-测试wgq-1 |          |      |      |  |  |  |
|---------------|----------|------|------|--|--|--|
|               | 虚拟实验     | 实验报告 | 实验讨论 |  |  |  |
|               |          |      |      |  |  |  |
|               | 说说你的想法吧. |      |      |  |  |  |
|               |          |      |      |  |  |  |
|               |          |      |      |  |  |  |
|               | 证论       |      |      |  |  |  |
|               | ИК       |      |      |  |  |  |
|               | 评论列表     |      |      |  |  |  |
|               |          |      |      |  |  |  |

图 4-10 "实验讨论"示意图

5) 退出课堂

在"我的课堂"列表中有"退出课堂"按钮,该功能表示学生不再进行该课 堂的学习,点击"退出课堂"按钮,该课堂即在列表中删除,因此请慎重操作。 退出课堂后,在该课堂的实验报告填写记录仍然在系统中保留,如果想继续该课 堂的学习,需重新通过选课码或通过课堂管理员(授课教师)在该课堂的学生列

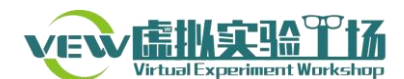

表中"激活"该学生账号。

## 4.3.3 我的成绩

【功能介绍】

显示实验报告的成绩。

【界面形式】

在"功能列表"中,点击"我的成绩",显示做过的实验报告的分数。系统的分数显示有最高分和平均分两种模式,当前显示情况以课堂负责人(授课教师)的设定为准。

成绩

| 课号            | 实验号           | 编号 | 邮箱                        | 提交时间                | 耗时 | 答题次数 | 分数 |
|---------------|---------------|----|---------------------------|---------------------|----|------|----|
| 计算机原理-北理教师1-1 | 计算机硬件系统虚拟拆卸实验 | 1  | beilixuesheng2@bit.edu.cn | 2016-09-12 02:58:52 | ¢  | 2    | 0  |
| 计算机原理-北理教师1-1 | 汉字信息编码与转换虚拟实验 | 2  | beilixuesheng2@bit.edu.cn | 2016-09-12 03:03:25 | 0  | 1    | 22 |
| 计算机原理-北理教师1-1 | 一条指令的执行过程实验   | 3  | beilixuesheng2@bit.edu.cn | 2016-09-12 03:08:22 | 0  | 0    | 0  |

图 4-11 "我的成绩"页面示意图

4.3.4 头像简介

【功能介绍】

查看和修改个人头像和简介。

【操作流程】

在"功能列表"中,点击"头像简介"。其中,"个人简介"即填写个人介绍; "头像设置"可以选择本地图片更换头像。

| 个人简介 头像设置                                    |  |  |  |  |
|----------------------------------------------|--|--|--|--|
| 𝕂, T, A, A, B 𝔄 Ū 𝔄 ਵਿੱਛ ਵਿੱਛ ਦਿ !::   🙂 🗷 🕬 |  |  |  |  |
|                                              |  |  |  |  |
|                                              |  |  |  |  |
|                                              |  |  |  |  |
| ÷                                            |  |  |  |  |
| 提交                                           |  |  |  |  |

图 4-12 "个人简介"页面示意图

4.3.5 我的资料

【功能介绍】

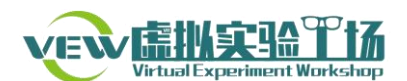

修改和查看个人信息。

【操作流程】

在"功能列表"中,点击"我的资料",在"基本资料"页面查看和修改昵称、学院、联系电话、姓名等信息,在"密码设置"页面修改密码。

| 基本资   | (料)   | 密码设置 |
|-------|-------|------|
|       |       |      |
| 工号:   | admin |      |
| 昵称:   | 管理员   |      |
| 学院    |       |      |
| 联系电话: |       |      |
| 姓名:   | 管理员   |      |
|       |       |      |
|       |       | 提交   |

图 4-13 "我的资料"页面示意图